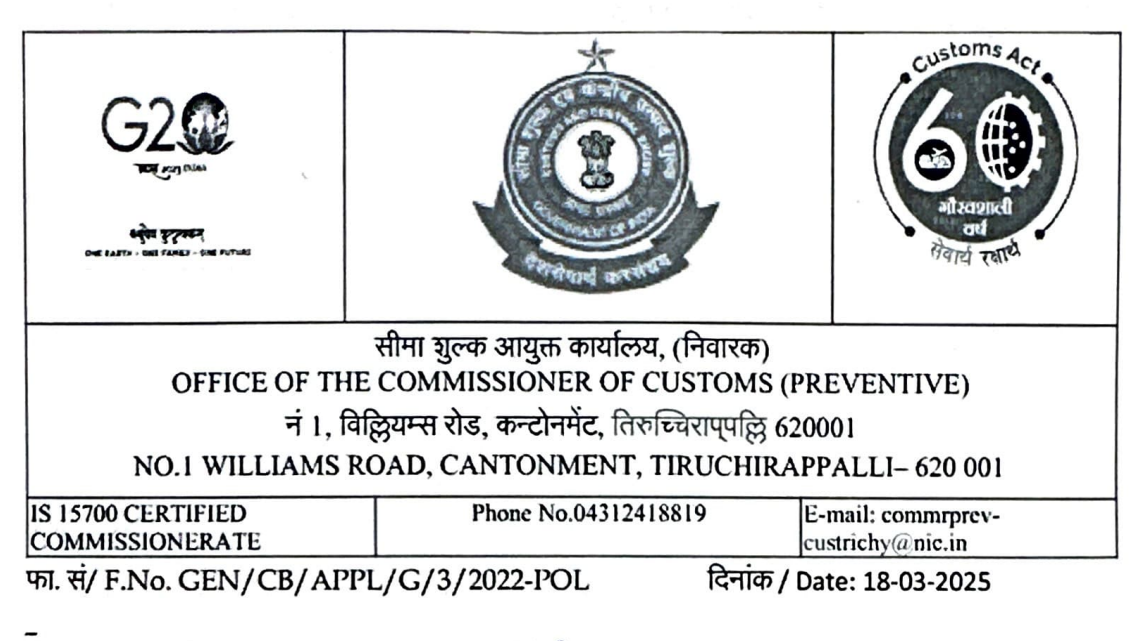

## DIN-2025038101000088458C

PUBLIC NOTICE No.15/2025

Sub: Conduct of G-category examination for the year 2025 under Regulation 13 of CBLR, 2018 by Tiruchirappalli Customs Commissionerate- Reg.

Kind attention is invited to all the stakeholders that this office will conduct a written examination on 24.06.2025 for issuance of G-card under Regulation 13 (5) of the Customs Brokers Licensing Regulations,2018(CBLR) for existing & valid "H" Card holders as on 15.03.2025. Only four attempts are allowed from the date of appointment as 'H' card holder, as per regulation 13 (5) of CBLR, 2018. 2. EXAMINATION MODE AND OTHER RELEVANT DETAILS:

- i. The applications for the aforesaid exam have to be made through online mode only in CBLMS portal (https://cblms.gov.in) under the tab Examination/Gcategory Examinations/Tiruchirappalli Customs (Preventive) by clicking on Apply.
- ii. A User Manual with name as "User Manual for G-category Examination Application" on CBLMS portal (http://cblms.gov.in) under the tab "Knowledge Center/Help, Manual & FAQs' is available incorporating the steps to be followed by the applicants for getting registered as a 'New User' and is also annexed to this Public Notice. Desirous candidates are requested to follow the instructions contained in the User Manual carefully to avoid any errors/mis-declarations in the applications.
- iii. The CBLMS portal will be active for accepting applications for the exam from 25.03.2025 till 25.04.2025 only. After scrutiny of the applications, a list of eligible candidates will be displayed on or before 13.05.2025 in the website www.cblms.gov.in. Admit cards to the eligible candidates will be issued through the CBLMS portal from 09.06.2025 to 13.06.2025. Candidates are informed that they are not required to visit Customs Commissionerate for the

admit cards.

- iv. Incomplete/incorrect applications shall be summarily rejected without any Notice / Deficiency Memo issued to the applicant. No correspondence in this regard shall be entertained by this office.
- v. No application form in manual mode shall be received in Customs Broker Section or elsewhere in the Commissionerate.

#### **<u>3. PAYMENT OF FEES:</u>**

TR-6 Challan of Rs. 500/- as 'Examination Fee' paid in favour of the Commissioner of Customs (Preventive) Tiruchirappalli has to be uploaded in the application form as explained in the User Manual.

#### **<u>4. DOCUMENTS TO BE UPLOADED WITH THE APPLICATION:</u>**

- I. Copy of valid H Card as on 15.03.2025 issued by Tiruchirappalli Customs.
- II. TR-6 Challan.
- III. Self-declaration regarding no. of attempts.
- IV. Copy of Aadhar card

#### **5.EXAMINATION DETAILS AND PAPER PATTERN:**

- I. The G-Card examination shall be a 02-hour duration written examination in the form of Multiple- Choice Questions (MCQ) for total 100 marks and the minimum qualifying marks will be 60 i.e. 60% of total marks. The examination shall be such as to ascertain the adequacy of knowledge of such person regarding the provisions of Acts/Rules/Regulations subject to which goods and baggage are cleared through Customs. The applicants will have the option to attempt the question paper either in Hindi or in English. Results of the written examination will be declared on the CBLMS portal within **one month** from the date of examination.
- II. The written examination will be conducted on 24.06.2025 in offline mode. Venue and time of exam will be declared in the Admit Card, which will be accessible to the applicants through their login credentials on CBLMS Portal 09.06.2025 onwards. The pattern of the examination will be as follows:

| No. Of questions: | 100                       |
|-------------------|---------------------------|
| Marking Scheme:   | 1 for each correct answer |
| Maximum Marks:    | 100                       |
| Qualifying Marks: | 60 (60%)                  |

#### 6. DOCUMENTS REQUIRED AT EXAMINATION CENTERS:

All eligible candidates shall bring their valid 'H' Card, Admit card and Aadhar Card on the examination date to their respective examination Center/Hall, failing which they shall not be permitted to appear in the examination.

#### 7. ADVISORY FOR APPLICANTS FOR USE OF UNFAIR MEANS AND MIS-STATEMENT OF INFORMATION:

- i. Use of unfair means in the examination is strictly prohibited and action shall be taken against persons found indulging in unfair practices as permitted under law;
- ii. It may be noted that if any suppression or wilful mis-statements of any factual or material information in the application is noticed at any stage even after declaration of the result, the candidate shall be treated as disqualified from the examination and, in addition, will also be liable to appropriate action under the provision of CBLR, 2018 / or any other law for the time being in force.

The decision of the Deputy / Assistant Commissioner of Customs (Policy Section), Tiruchirappalli Customs shall be final in all respects for the examination.

## Signed by Vikas Nair Date: 18-03-2025 11:45:23

#### (VIKAS NAIR) COMMISSIONER OF CUSTOMS

Enclosures

- 1. Self-declaration format for no. of earlier attempts made.
- 2. User Manual
- 3. Clarification for filling CBLMS application

#### То

- 1. The Notice Board.
- 2. All the Customs Brokers working in Tiruchirappalli Customs (Preventive) Commissionerate
- 3. Coimbatore Customs House and Steamer Agents Association
- 4. Federation of Freight Forwarders Association in India (FFFAI), Coimbatore

Copy submitted to:

The Chief Commissioner of Customs (Preventive), Trichy - with a request to direct the concerned officers to post it in zonal website.

#### CLARIFICATION FOR FILLING CBLMS APPLICATION

All desirous candidates may refer to the following clarifications before filling their application form:

**Issue 1: Error message received a "G-category-examinations application is not allowed on this profile"** This error is generated when the application for G-category examination is being filled up from the CB profile. The Customs Broker cannot login using their own credentials and fill the application form on behalf of their employees.

As mentioned in User Manual for G-category examination, every H-card holder who wishes to apply for the aforesaid examination needs to create a self CBLMS Login and then fill the application Form using his/her respective CBLMS login credentials.

# Issue 2: What to fill in the field CBLMS ID of the Customs Broker of the application form and where to find it.

Every Customs Broker once registered on CBLMS portal has been assigned a unique CBLMS ID which looks like 2023TRCH10010. Hence, every H-card holder who wishes to apply for the aforesaid examination needs to fill the CBLMS ID of their employer (Customs Broker). This CBLMS ID may be found out by entering the PAN card details or name of their Customs Broker on the link https://cblms.gov.in/search\_cb\_detail and mention the same in their application form.

# Issue 3: Can H-card holder of any other Customs Commissionerate other than Tiruchirappalli Customs (Preventive) Commissionerate apply for the aforesaid examination.

Only H-card holders registered/ licensed in Tiruchirappalli Customs (Preventive) Commissionerate can apply for the aforesaid examination.

#### Issue 4: where to upload self-declaration on the number of attempts applicant has availed of.

Field marked as "Any Other Relevant Document"

#### Issue 5: Where to upload Aadhaar Card.

Copy of Aadhar Card should be uploaded as part of the application either as proof of address of the applicant or in "Any Other Relevant Document".

### **SELF DECLARATION**

I hereby affirm that I have not exhausted 4 attempts of G- card examination since my appointment as H-card holder at any of the Customs Broker firm.

I understand that an attempt at the written exam shall be deemed to be an attempt and notwithstanding the disqualification/cancellation of application, the fact of appearance of the applicant at the examination will count as an attempt.

Place: Date: Signature of the Applicant Name:

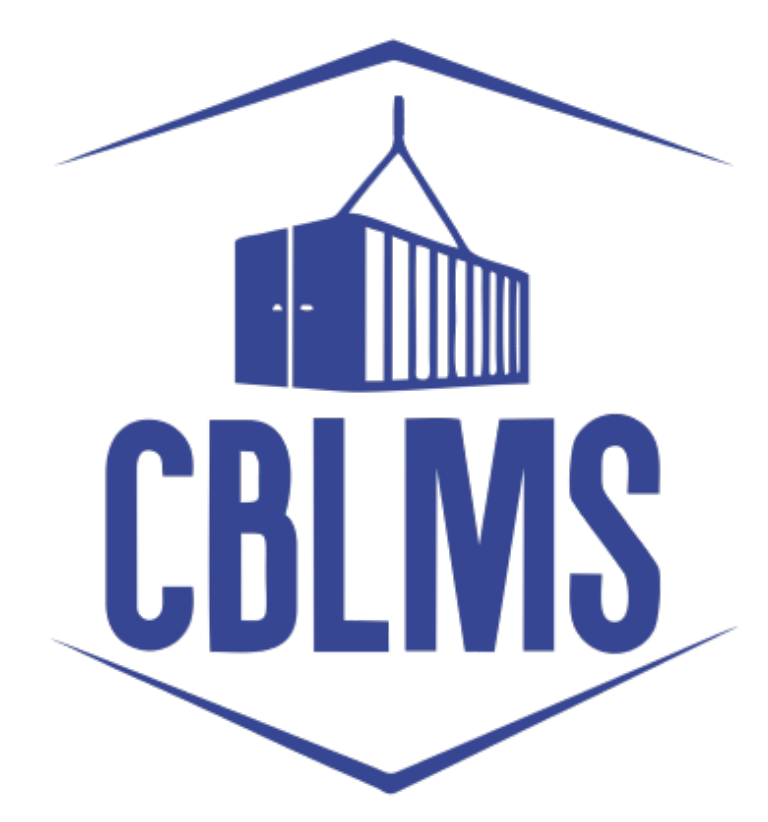

## **USER MANUAL – G CATEGORY EXAMINATION**

Application

## INDEX

| Sr No. | Торіс                                               | Pg. No. |
|--------|-----------------------------------------------------|---------|
| 1      | Application for appearing in G-Category Examination | 3       |
|        | by Customs Broker/Applicant                         |         |
| 1(a)   | Registration of New User                            | 3       |
| 1(b)   | Login                                               | 6       |
| 1 (f)  | Applicant Details                                   | 8       |
| 1(h)   | Preview and final submission                        | 12      |

## **Customs Brokers License Management System (CBLMS)**

#### <u> User Manual – G Category Examination (Application)</u>

With the introduction of new functionality in CBLMS, the policy sections can conduct G-Category examination through CBLMS portal. The process includes scheduling of examination, applications and submission of requisite documents for appearing in examination by CB, acceptance/rejection of application, issuance of admit card, uploading of result of examination and feeding of marks. The process of scheduling of examination and application by Customs Brokers is explained below:

## 1. APPLICATION FOR APPEARING IN THE G-CATEGORY EXAMINATION (CUSTOMS BROKERS/APPLICANT):

Once the examination is scheduled by the Nodal Officer, then after the Application start date (detailed in 1(e)(iv) above), the link to apply for G-Category Examination will be functional in the Applications Drop Down of the Customs Brokers/Applicants. This link will be valid/functional till Application End date (detailed in 1(e)(v) above).

#### a. Registration for New User:

If the applicant does not have login credentials of CBLMS portal, then the applicant can create their login credentials by registering as New User on the portal, following the steps below:

i. Open the CBLMS portal vide the URL "<u>https://cblms.gov.in</u>" in the web browser. The following page will be displayed. For registering on the portal from this page, click on the '**CB Login**' button on the top right-hand corner of the page.

| Central Board of Indirect Taxes and Cu<br>Department of Revense, Ministry of Finance, Government | stoms                                                                                                    | CBLMS                           | गणादी म<br>अगुना महोरसम                      | 1 |
|--------------------------------------------------------------------------------------------------|----------------------------------------------------------------------------------------------------|---------------------------------|----------------------------------------------|---|
|                                                                                                  | CBLMS<br>rustoms Broker License Manager                                                                                                    | ment System                     | And and and and and and and and and and a    |   |
|                                                                                                  | ) Generation () (Claud Demotration ()) (Claud Demotration ()) (Claud |                                 |                                              |   |
| Policies and Terms & Conditions<br>Privacy Policy<br>Data Policy                                 |                                                                                                    | Help Desk<br>FAQ<br>User Manual | Userhul Links<br>Koankelge Canter<br>Costaat |   |
| Website Po5cy                                                                                    |                                                                                                    |                                 |                                              |   |

On clicking the "CB login" button on the homepage, the following page will be displayed

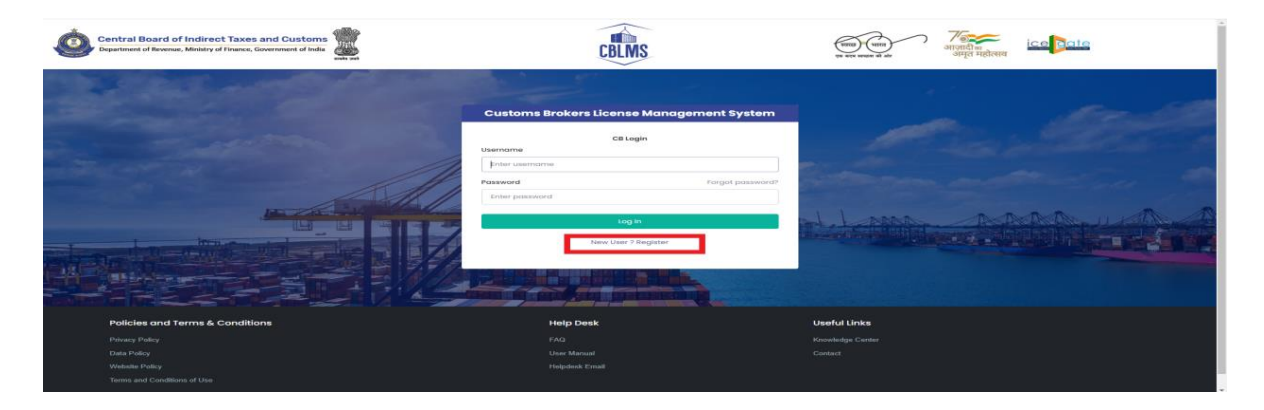

ii. Click on "New user? Register" as highlighted in the screenshot above.

iii. On clicking the "New user? Register", the following screen of New User Registration will be displayed on the screen

| Central Board of Indirect Taxes and Customs<br>Department of Revenue, Ministry of Finance, Government of India | CBLMS                           | (साव) (साव)<br>अप्रायमा भी के अग्रत महास्वय |
|----------------------------------------------------------------------------------------------------|---------------------------------|---------------------------------------------|
|                                                                                                    | New User Registration           |                                             |
|                                                                                                    | Role*                           | and the second second                       |
|                                                                                                    | Select Role                     | ·                                           |
|                                                                                                    | Full Name*                      | Contractor on all the second second         |
|                                                                                                    | Enter name                      |                                             |
| 10 - 10 - 10 - 10 - 10 - 10 - 10 - 10 -                                                                        | Mobile Number*                  |                                             |
|                                                                                                    | Enter mobile number             | H. LAND AR ALLAND                           |
| the owned and the set of the                                                                                   | Email*                          |                                             |
|                                                                                                    | enter email                     |                                             |
|                                                                                                    | Password*                       |                                             |
|                                                                                                    | Enter password                  |                                             |
|                                                                                                    | Confirm Password*               |                                             |
|                                                                                                    | Enter password                  |                                             |
|                                                                                                    | PAN*                            |                                             |
|                                                                                                    | ENTER PAN                       |                                             |
|                                                                                                    | Submit                          |                                             |
|                                                                                                    | Already have an account ? Login |                                             |
|                                                                                                    |                                 |                                             |

iv. "New User Registration" page details:

- **Role:** Select the option "CB applicant" from the drop-down menu.
- **Full Name**: Enter the full name of the applicant.
- **Mobile Number**: Enter the mobile number of the applicant to be registered
- **Email**: Enter the email id of the applicant to be registered
- **Password**: Create the password for login into CBLMS
- **Confirm Password**: Re-enter the password created in the previous step i.e. 1(e)(v)
- **PAN**: Enter the PAN number of the applicant

v. Click on Submit to create the login credentials of the applicant on the CBLMS portal.

#### b. Login

- i. Username i.e. PAN card of the Customs Broker
- ii. Password
- iii. Press Log In button after entering the Username and Password to log into the account.
- iv. After clicking on the "Log In" button, an OTP will be sent via SMS to the registered mobile number of the applicant and the following OTP page will be shown

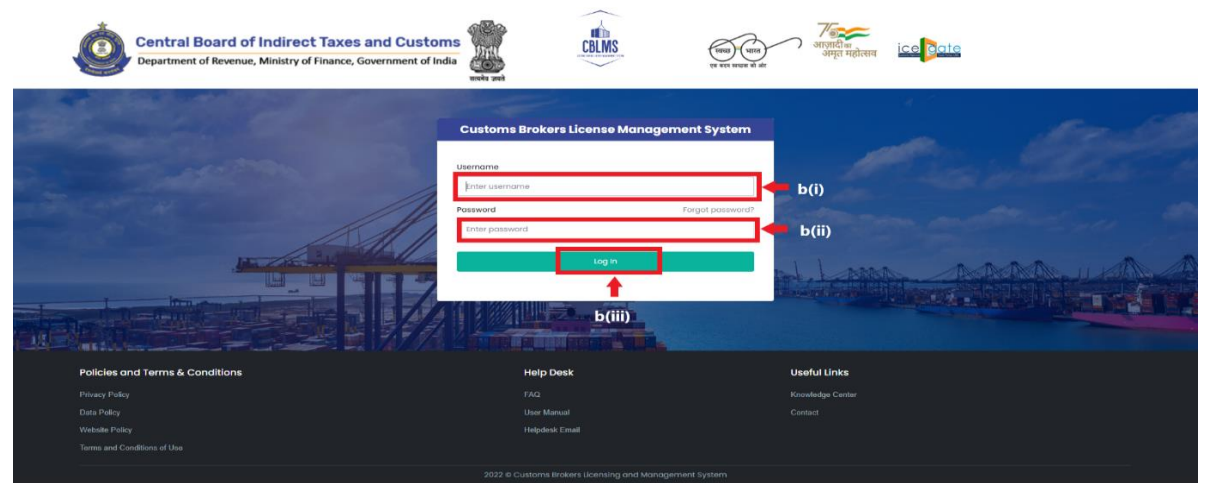

- v. Enter the 6-digit OTP as received on the registered mobile number of the Customs Broker.
- vi. Click on the Confirm button to confirm the login.

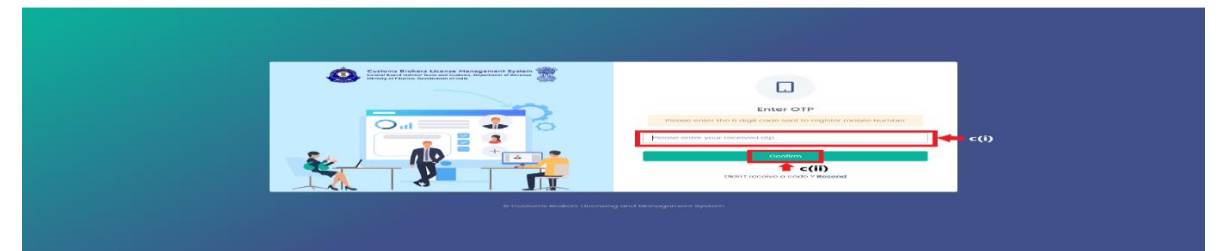

c. On successful login into the portal, the following screen will appear. Click on the "Application form" Menu as highlighted below for initiating the process of Applying for G-Category Examination d. On clicking the "Application Form" button, drop down list will be displayed wherein the CB needs to select "G-Category Examination"

| Central E               | Board of Indirect Taxes and<br>of Revenue, Ministry of Finance, Govern                                | I Customs               |                          | CBLMS                                   | ्वास्त प्राप्त<br>एव स्वर समय से ओ | अज्ञादीय<br>अन्नदीय<br>अन्नत महोत्सव | 4             |
|-------------------------|----------------------------------------------------------------------------------------------------|-------------------------|--------------------------|-----------------------------------------|------------------------------------|--------------------------------------|---------------|
| Му Ар                   | plications Application form                                                                           | •                       |                          |                                         |                                    |                                      |               |
|                         |                                                                                                    |                         | Customs Brokers Lice     | ense Management System Application List |                                    |                                      |               |
|                         | Application No.                                                                                       | Application Form Type   | Policy Section           | Submission/Created Date                 | Status                             | Action                               |               |
|                         | 10000004511                                                                                           | Renewal of Custome Pase | Cochin Customs           | 06-Fob-2023 03:35:50 PM                 | Submitted                          | B Viow                               |               |
|                         | 100000004482                                                                                          | Existing_CB_Profile     | Mumbai Customs (General) | 17-Jan-2023 01/2:07 PM                  | Approved                           | View BAdd OPS Employee               |               |
| Central E<br>Department | Board of Indirect Taxes and<br>of Revenue, Ministry of Finance, Govern<br>plicotions Application form | Customs we we we        |                          | CELMS                                   | en anne angel di de                | ice <mark>bate</mark> (              | ) Ê           |
| _                       | License Only Form                                                                                     | m                       |                          |                                         |                                    |                                      |               |
|                         | Application of 0-                                                                                     | Category Exam           | Customs Brokers Licen    | ne Monogement System Application List   |                                    |                                      |               |
| _                       | A precision No.                                                                                       | Application Form Type   | Policy Section           | Submission/Created Date                 |                                    | Status                               | Action        |
|                         | 10000004539                                                                                           | G Category Exam         |                          | 27-M01-2023 (20242 AM                   |                                    | tionined                             | <b>W</b> VIOW |
|                         |                                                                                                    |                         |                          |                                         |                                    |                                      |               |
|                         | Policies and Terms                                                                                    | & Conditions            |                          |                                         | Useful Links                       |                                      |               |
|                         |                                                                                                    |                         |                          |                                         |                                    |                                      |               |
|                         |                                                                                                    |                         |                          |                                         |                                    |                                      |               |
|                         |                                                                                                    |                         |                          |                                         |                                    |                                      |               |
|                         |                                                                                                    |                         |                          |                                         |                                    |                                      |               |

e. On clicking the "G-Category Examination" button, the following application page will be displayed wherein the CB needs to populate the form with details.

| entral Board of Indirect Taxes and Customs |                                  | CBLMS             |   | (to act a          | म्बि स्टिब <u>अम</u> ्ह महेत्वव | ÷ |  |
|--------------------------------------------|----------------------------------|-------------------|---|--------------------|---------------------------------|---|--|
| My Applications Application form +         |                                  |                   |   |                    |                                 |   |  |
| G - Category Examination                   |                                  |                   |   |                    |                                 |   |  |
| Select Policy Section*                     | Select Examination*              |                   |   | CBLMS No. Of Th    | he CB/Employer *                |   |  |
| Mumbai Customs (General)                   | ✓ Select                         |                   | ~ | 1234               |                                 |   |  |
|                                            |                                  |                   |   |                    |                                 |   |  |
|                                            |                                  | Applicant Details |   |                    |                                 |   |  |
|                                            |                                  |                   |   |                    |                                 |   |  |
| Full Name *                                | Father's Name*                   |                   |   | Mobile No *        |                                 |   |  |
| ABC                                        | DEF                              |                   |   | 9876543210         |                                 |   |  |
| Email ID *                                 | Date Of Birth *                  |                   |   | Gender*            |                                 |   |  |
| abc@gmail.com                              | 01-01-1990                       |                   | ٥ | Male               |                                 | × |  |
| PAN*                                       | Upload PAN Scan Copy *           |                   |   | Scanned Copy       | Of Latest Photograph *          |   |  |
| ABCDE1234A                                 | Choose File No file cho          | sen               |   | Choose File        | No file chosen                  |   |  |
|                                            | (only pdf file, Max. size 1 MB ) |                   |   | (only pdf file, Mr | ax size 500 KB )                |   |  |
| Scanned Copy Of Latest Signature *         |                                  |                   |   |                    |                                 |   |  |
| Chaose File No file chosen                 |                                  |                   |   |                    |                                 |   |  |
| (only pdf file, Max. size 500 KB )         |                                  |                   |   |                    |                                 |   |  |

#### f. Applicant Details

- i. **Select Policy Section:** Select the policy section from the dropdown menu.
- ii. **Select Examination:** Select the exam slot from the dropdown menu for which the applicant need to apply.
- iii. **CBLMS No of CB/Employer**: Enter the CBLMS number of the current employer of the applicant
- iv. **Full Name**: Enter the full name of the applicant
- v. **Fathers Name:** Enter the fathers name of the applicant
- vi. Mobile No: Enter the registered mobile number of the applicant
- vii. **Email ID**: Enter the registered Email ID of the applicant
- viii. **Date of Birth**: Enter the date of birth of the applicant
- ix. **Gender**: Select the gender of the applicant from the dropdown menu
- x. **PAN**: Enter the PAN number of the applicant
- xi. Upload PAN Scan copy: Upload the scanned copy of PAN card of the applicant (only pdf/max size 1 MB)

| My Applications Applic                                                        | ation form 🛩 |                  |                   |                                |                      |  |
|-------------------------------------------------------------------------------|--------------|------------------|-------------------|--------------------------------|----------------------|--|
| Scanned Copy Of Latest Photog                                                 | raph *       |                  | Scanned Copy      | Of Latest Signature *          |                      |  |
| Choose File No file chose                                                     | n            |                  | Choose File       | No file chosen                 |                      |  |
| (only pdf file, Max. size 500 KB )<br>Permanent Address *<br>Address Line 1 * |              | Address Line 2 * | (only pdf file, M | ox. size 500 KB )<br>District* |                      |  |
| State*                                                                        |              | Pincode *        |                   | Upload Perman                  | ent Address Proof* ③ |  |
| Select                                                                        | ~            |                  |                   | Choose File                    | No file chosen       |  |

xii. Scanned Copy of Latest Photograph: The applicant needs to upload the latest photograph of the employee (only jpeg file, max. 500KB).

- xiii. **Scanned Copy of Latest Signature:** The applicant needs to upload the latest signature of the employee (*only jpeg file, max.* 500KB).
- xiv. **Permanent Address**: Enter the details of permanent address of the applicant

Address Line 1: Enter first line of address
Address Line 2: Enter second line of address
District: Enter district of permanent address of the applicant
State: Enter state of permanent address of the applicant
Pin Code: Enter pin code of permanent address of the applicant
Upload Permanent Address Proof: Upload the scanned copy of the proof of permanent address of the applicant (only pdf/ max size 500 KB)

- xv. **Present Address**: If the present address of the applicant is same as his/her permanent address, then check the radio button and the section details will be auto-populated with the details of permanent address. If not, then applicant need to fill the details pertaining to his/her present address as 2(f)(xiii) above.
- xvi. Customs Pass No.: Enter the Customs Pass no of the applicant

| Central Board of Indirect Taxes and Customs | CBLMS                                   | 0                          | Arger Agicer                                     |   |
|---------------------------------------------|-----------------------------------------|----------------------------|--------------------------------------------------|---|
| My Applications Application form ~          |                                         |                            |                                                  |   |
| Address Line 1*                             | Address Line 2 *                        | District*                  |                                                  |   |
| State*                                      | Pincode *                               | Upload P                   | resent Address Proof* 🛈                          |   |
| Select ~                                    |                                         | Choose<br>(only pdf        | e File No file chosen<br>file, Max. size 10 MB ) |   |
| Customs Pass No *                           | Date dd                                 | Of Issue Of Customs Pass * |                                                  | • |
| Validity Of Customs Pass *                  | Scan                                    | ned Copy Of Customs Pass * |                                                  |   |
| Select                                      | <ul> <li>Chi</li> <li>(only)</li> </ul> | pdf file, Max. size 1 MB ) |                                                  |   |

- xvii. **Date of issue of Customs Pass**: Enter the date of issuance of the customs pass of the applicant
- xviii. **Validity of Customs Pass**: Enter the validity date of the Customs Pass of the applicant.

# xix. **Scanned Copy of Customs Pass**: Upload the scanned copy of the Customs Pass of the applicant *(only pdf/max size 1 MB)*

| Central Board of Indirect Taxes and Customs<br>Department of Revenue, Ministry of Finance, Government of India |                                                                                                    | ÷. |
|----------------------------------------------------------------------------------------------------|----------------------------------------------------------------------------------------------------|----|
| My Applications Application form ~                                                                             | (only partile, Max. size I MB )                                                                              |    |
| Educational Qualification*                                                                                     | Upload Education Qualification Certificate/Proof* Choose File No file chosen (only pdf file, Max.size 1 MB)  |    |
| + Add Education Certificate Date Of Appointment dd-mm-yyyy                                                     | Upload Letter Of Appointment* Number Of Earlier Attempts For G-Card Examination * Choose File No file chosen |    |
|                                                                                                    | ( only pdf file, Max. size I MB ) Payment Details                                                            |    |

- xx. Educational Qualification: Select the educational qualification of the applicant from the drop down menu
- xxi. Upload Educational Qualification Certificate/Proof: Upload the scanned copy of the certificate/proof of educational qualification of the applicant.
- xxii. Add Educational Certificate: If applicant wants to enter more than one educational qualification certificate, then he/she needs to click of Add Educational Certificate and upload the additional certificate.
- xxiii. **Date of Appointment**: Enter the date of appointment with the current employer of the applicant
- xxiv. **Upload letter of appointment**: Upload the appointment letter of the applicant with his/her current employer
- xxv. **No of Earlier attempts for G-Card Examination**: Enter the number of times applicant had appear for G-Category examination prior to the scheduled examination.

| Central Board of Indirect Taxes and Customs<br>Department of Revenue, Ministry of Finance, Government of India<br>www.www.www.www.www.www.www.www.www.ww | CBLMS           |                    |
|----------------------------------------------------------------------------------------------------|-----------------|--------------------|
|                                                                                                    | Payment Details | _                  |
| Upload Copy Of Payment Challan Choose File No file chosen ( only pdf file, Max. size 1 MB )                                                              |                 |                    |
|                                                                                                    |                 | Provlew & Submit → |

- xxvi. Upload copy of Payment Challan: Upload the copy of challan of payment of application fees by the applicant (only pdf/max size 1 MB)
- g. After filling all the details as above, click on "Preview and Submit". If all the details are filled in correct format, then the following preview page will be displayed

| Central Board of Indirect Taxes and Customs | CBLMS                    |                      |
|---------------------------------------------|--------------------------|----------------------|
| My Applications Application form ~          |                          |                      |
| G - Category Examination View               |                          | • Back               |
|                                             | Applicant Details        |                      |
| Exam                                        | 2023(2023-03-29 00:01:00 | 2023-04-28 23:59:00) |
| CBLMS NO                                    | 123                      | 4                    |
| Full Name                                   | AB                       | c                    |
| Father's Name                               | DE                       | F                    |
| Mobile No                                   | 98765-                   | 43210                |
| Email ID                                    | abc@gm                   | ail.com              |
| Date Of Birth                               | 01, Janua                | ary 1990             |
| Gender                                      | Ma                       | le                   |
| PAN                                         | ABCDE                    | 1234A                |
| PAN Scan Copy                               | Vie                      | w                    |
| Scanned Copy Of Latest Photograph           | Vie                      | w                    |
| Scanned Copy Of Latest Signature            | Vie                      | w                    |
|                                             | Permanent Address        |                      |
|                                             |                          |                      |

h. After preview of the details here, if applicant wishes to make any changes in the details appearing here, he/she can go back and amend the details. However, if all the details appearing on the preview page is correct, then click save and the application will be submitted successfully. On successful submission of the G-Category examination application by the applicant, the following page will be displayed

| Central Board of Indirect Ta<br>Department of Revenue, Ministry of Fin | axes and Customs      | CBLMS                        |                            | ्रम्हिस्स् ice<br>अमृत महोरणव | 🍋 Q           |
|------------------------------------------------------------------------|-----------------------|------------------------------|----------------------------|-------------------------------|---------------|
| My Applications                                                        | Application form ~    |                              |                            |                               |               |
|                                                                        |                       |                              |                            |                               |               |
| Application has been sul                                               | omitted successfully. |                              |                            |                               |               |
|                                                                        | Custo                 | oms Brokers License Manageme | nt System Application List |                               |               |
| Application No.                                                        | Application Form Type | Policy Section               | Submission/Created Date    | Status                        | Action        |
| 10000004539                                                            | G Category Exam       |                              | 27-Mar-2023 12:02:42 AM    | Submitted                     | <b>■</b> View |
|                                                                        |                       |                              |                            |                               |               |